## Urednik projekata

## **1.REGISTRACIJA UREDNIKA U SUSTAV**

Završetkom postupka registracije korisnika u sustav (Registracije CroRIS koordinatora i urednika) ovlaštena osoba dodjeljuje mu ulogu urednik projekta na ustanovi.

## 2. POSTUPAK DODJELE ULOGE UREDNIK PROJEKATA

Koordinator ustanove treba pristupiti aplikaciji CroRIS - Administracija (https://www.croris.hr/croris-admin/).

lz padajućeg izbornika odabire se opcija korisnici i njihove uloge.

Pojavljuje se popis osoba nad čijim je ulogama ovlaštenoj osobi omogućeno vršiti izmjene. Potrebno je pronaći željenog korisnika na popisu i pritisnuti pripadajuću tipku uredi.

| Europsia unije<br>Zajedno do bondova EU                                                  |                                                                                                    | Sadržaj - OHr OEn 🜲                 |
|------------------------------------------------------------------------------------------|----------------------------------------------------------------------------------------------------|-------------------------------------|
| Početna Uloge * Klasifikacije * Izvještaji * Geografski okviri * Jezici * Upisnici MZO * | Registracije • Obavijesti •                                                                                                    |                                     |
| Uloge<br>Korisnici i njihove uloge                                                       |                                                                                                    |                                     |
| Prikaži 10 + rezultata po stranici                                                       |                                                                                                    | Pretraži:                           |
| Naziv korisnika                                                                          | 11 Uloge                                                                                                    | Akcije                              |
|                                                                                          | <ul> <li>Znanstvenik / istraživač</li> </ul>                                                                                      | æ 🧧                                 |
|                                                                                          | <ul> <li>Znanstvenik / istraživač</li> </ul>                                                                                      | 6                                   |
| ///////////////////////////////////////                                                  | <ul> <li>Znanstvenik / istraživač</li> </ul>                                                                                      | 6                                   |
| /3838979791999999999999999999999999999999                                                | <ul> <li>Djelatnik za podršku sustavu 1</li> <li>Osnovna uloga za CroRIS osobu</li> </ul>                                         | 8                                   |
| ///////////////////////////////////////                                                  | <ul> <li>Znanstvenik / istraživač</li> </ul>                                                                                      | 6                                   |
| /                                                                                        | • Superadmin                                                                                                    | 6                                   |
| /~~~~~~~~~~~~~~~~~~~~~~~~~~~~~~~~~~~~~~                                                  | <ul> <li>Znanstvenik / istraživač</li> </ul>                                                                                      | 6                                   |
|                                                                                          | <ul> <li>Znanstvenik / istraživač</li> </ul>                                                                                      | 6                                   |
| /                                                                                        | <ul> <li>Znanstvenik / istraživač</li> </ul>                                                                                      | 6                                   |
| //2244111111111111111111111111111111111                                                  | Znanstvenik / istraživač                                                                                                    | 6                                   |
| Prikazano 1 do 10 od 631 rezultata                                                       | Prva                                                                                                    | Natrag 1 2 3 4 5 64 Naprijed Zadnja |
|                                                                                          | Administracija Politika privatnosti Kontakt                                                                                       |                                     |
| Mini                                                                                     | JBLIKA HRVATSKA<br>istarstvo znanosti i est Serce<br>zovanja Institut<br>Boditien kaperto<br>Boditien kaperto<br>Boditien kaperto | Û                                   |
| ttps://www.croris.hr/croris-admin/uloge-korisnika                                        | © 2022 Sveučilišni računski centar (Srce)                                                                                         |                                     |

🔥 Ako tražena osoba (urednik) nije navedena u sklopu liste korisnika potrebno je provjeriti na kojoj je ustanovi evidentirano zaposlenje urednika.

Otvara se stranica za ažuriranje uloge korisnika. Potrebno je odabrati ulogu Urednik projekata iz padajućeg izbornika ispod imena osobe.

Po odabiru uloge urednik projekta generira se dodatan padajući izbornik iz kojega je potrebno odabrati matičnu ustanovu urednika.

Klikom na gumb spremi izmjene uloga korisnika u sustavu bit će ažurirana.

| Europska unija<br>SUSTAV<br>ZNANOSTI RII                                                                     |                                                                  | Sadržaj 👻 💿 Hr 📄 En 🌲       |  |
|----------------------------------------------------------------------------------------------------|------------------------------------------------------------------|-----------------------------|--|
| Početna Uloge▼ Klasifikacije▼ Izvještaji▼ Geografski okviri▼ Jezici▼ Upisnici MZO▼ Registracije▼ Obavijesti▼ |                                                                  |                             |  |
| Korisnici i njihove uloge // Williaman Korisnici i njihove uloge // Ažuriranje                               | uloge korisnika                                                  |                             |  |
|                                                                                                    |                                                                  |                             |  |
|                                                                                                    |                                                                  |                             |  |
| Urednik projekta × -                                                                                         |                                                                  |                             |  |
| Odaberi nadređenu ustanovu                                                                                   |                                                                  |                             |  |
|                                                                                                    |                                                                  |                             |  |
| Institut za oceanografiju i ribarstvo, Split                                                                 |                                                                  | 🖬 Spremi izmjene 🖉 👕 Obriši |  |
| Ekonomski institut, Zagreb                                                                                   |                                                                  |                             |  |
| Državni hidrometeorološki zavod                                                                              |                                                                  |                             |  |
| Hrvatski zavod za javno zdravstvo                                                                            |                                                                  |                             |  |
| Farmaceutsko-biokemijski fakultet                                                                            |                                                                  |                             |  |
| Geodetski.fakultet                                                                                           |                                                                  |                             |  |
|                                                                                                    |                                                                  |                             |  |
|                                                                                                    |                                                                  |                             |  |
|                                                                                                    |                                                                  |                             |  |
|                                                                                                    |                                                                  |                             |  |
|                                                                                                    |                                                                  |                             |  |
|                                                                                                    |                                                                  |                             |  |
|                                                                                                    |                                                                  |                             |  |
|                                                                                                    |                                                                  |                             |  |
|                                                                                                    | Administracija Politika privatnosti Kontakt                      |                             |  |
|                                                                                                    | Ministarstvo znanosti i 🖗 SICE                                   |                             |  |
|                                                                                                    | w obrazovanja svedilitvi u Zagrebu Svedilitvi u Zagrebu Bošković |                             |  |
|                                                                                                    | © 2022 Sveučilišni računski centar (Srce)                        |                             |  |